# **TUTORIAL FEDERATIVA 2025 FEMECV**

### 1. ENTREM A LA WEB DE LA FEMECV:

https://www.femecv.com/licencias-y-tramites/tramitacion-licencias-y-seguros-t emporales

On clicarem en "Accés a la tramitació 2025"

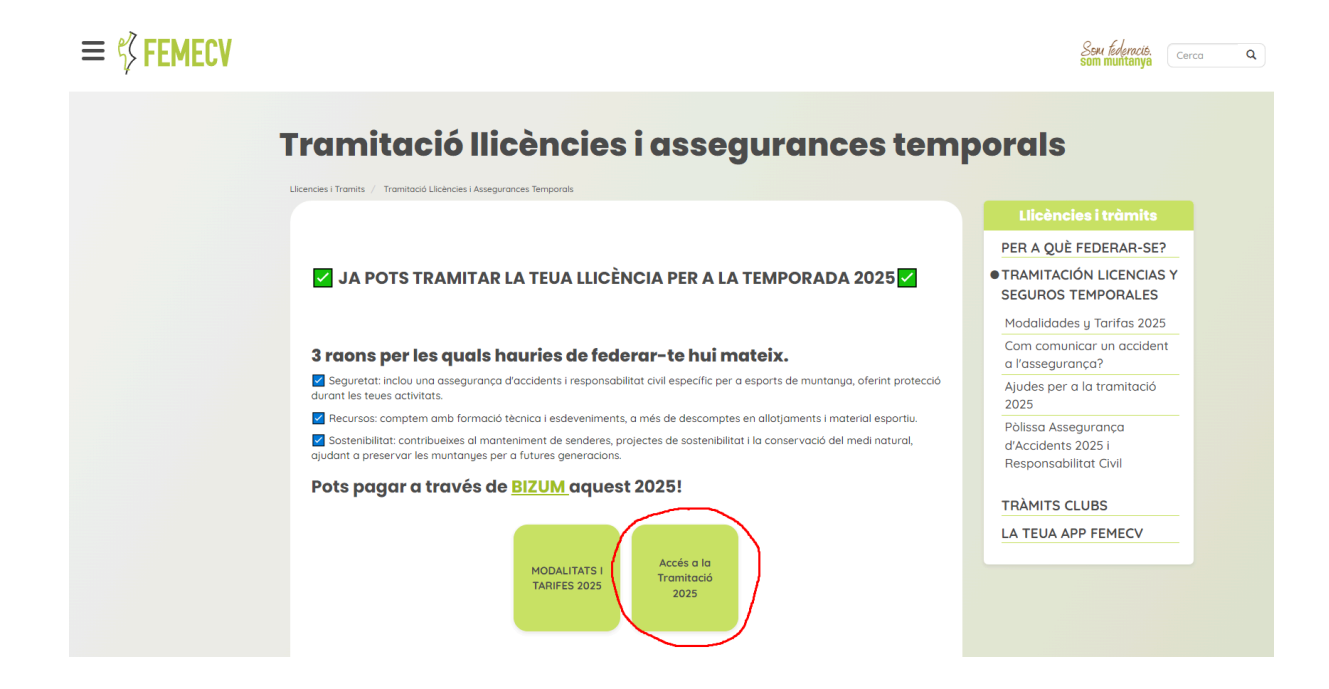

### 2. INICIAR SESSIÓ / REGISTRE

En aquesta pestanya hem d'iniciar sessió si alguna vegada ja ho hem fet abans, i si no és el cas crear un compte des de l'opció "Registro usuario nuevo". Com observem a l'esquerra ens mostra informació d'interés a l'esquerra. On veiem l'opció de "¿Cómo tramito mi licencia?" no cal clicar, ja que no funciona aquest enllaç.

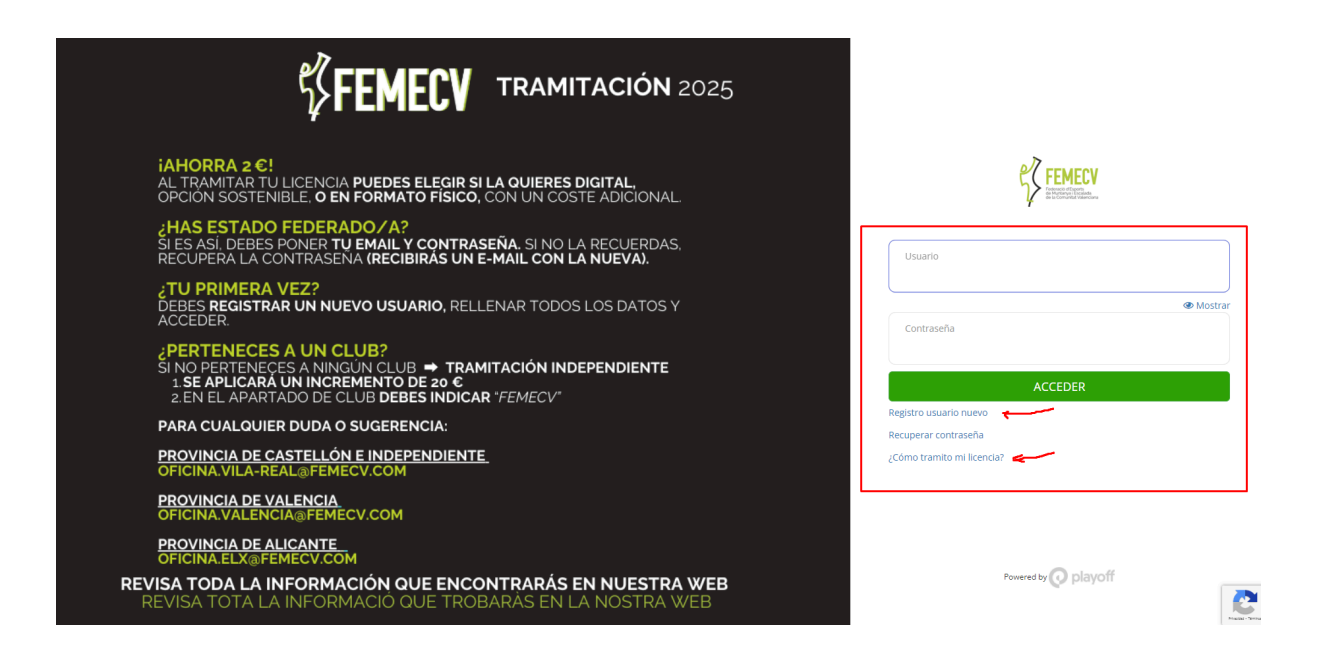

3. Una vegada hem iniciat sessió clicarem a Nueva Licencia

| Bienvenido | Este es tu espacio, podrás crear/gestionar licencias y modificar tus datos personales |                |
|------------|---------------------------------------------------------------------------------------|----------------|
| Licencias  |                                                                                       | Nueva Licencia |
|            | No tienes ninguna llicencia activa                                                    |                |

Una vegada hem clicat, ens apareixerà per a reomplir el club, la modalitat, Categoria i SubCategoria. Com es veu en la següent imatge, reomplim amb "CLUB TREPA CASTELLET" el camp de "Club" i ens apareixerà en un desplegable el nostre club, on punxarem sobre el text.

| 📧 Licencia 🛛 Nueva lic                | encia             |                              |   |                   |  |
|---------------------------------------|-------------------|------------------------------|---|-------------------|--|
| Club * Si tramitas tu licencia federa | ativa o seguro te | emporal sin club, pon FEMECV |   |                   |  |
| CLUB TREPA CASTELLET                  |                   |                              |   |                   |  |
| CLUB TREPA CASTELLET                  |                   |                              | * |                   |  |
| Modalidad *                           |                   | Categoría *                  |   | SubCategoría *    |  |
| Colored and second for                | ~                 | Selecciona opción            | ~ | Selecciona opción |  |

Omplim la resta de camps en funció del que ens interesse (podeu consultar les modalitats i tarifes en la mateixa web de la FEMECV) i cliquem a "Continuar con el pago":

|                                   |                           |                        |   |                | Continuar con el pag |
|-----------------------------------|---------------------------|------------------------|---|----------------|----------------------|
|                                   |                           |                        |   |                | $\smile$             |
| E LICENCIA                        | licencia                  |                        |   |                |                      |
| Club * Si tramitas tu licencia fe | derativa o seguro tempora | al sin club, pon FEMEC | / |                |                      |
|                                   |                           |                        |   |                |                      |
| CLUB TREPA CASTELLET              |                           |                        |   |                |                      |
| CLUB TREPA CASTELLET Modalidad *  | Cate                      | goría *                |   | SubCategoría * |                      |

4. Desar la nostra llicència junt amb el Albarán i continuar amb el pagament. Recomanem a tots desar tant el Albarán (clicant en "Imprimir Albarán" ens obrira una nova pestanya on podrem desar l'arxiu .pdf); com la llicencia (clicant en "Exportar" i seleccionant Pdf com s'observa en la següent imatge):

|                                                                                                    | Licencias                                                                                                    |   |
|----------------------------------------------------------------------------------------------------|----------------------------------------------------------------------------------------------------|---|
|                                                                                                    | 🔲 🖺 Guardar 🗸 🛓 Exportar 🖌 Búsqueda avanzada 🗸 🛛 Buscar (Mínimo 3 caracteri                                                                                                    | Q |
| Id         Código           Licencia 11         Licencia 11           Estado 11         Nombre 11           Apellidos 11 | Description       Description         Description       Description         Description       Description | L |

5. Una vegada desats els documents cliquem en "Pagar"

|                                                                                                    |           |       | 🚔 Imprimir Albarán 🔷 Pagar |
|----------------------------------------------------------------------------------------------------|-----------|-------|----------------------------|
| FORMULARIO DE ALBARÁN<br>Creado el día 12-12-2024, modificado por el usuario nachorellut@gmail.com el día 12-12-20 | 224       | +info | ↑ AL                       |
| Federación                                                                                                    | CIF       |       |                            |
| Federació Esports de Muntanya i Escalada de la Comunitat Valenciana                                                | G03293297 |       |                            |
| Club                                                                                                    | CIF       |       |                            |
| CLUB TREPA CASTELLET                                                                                               | G12224432 |       |                            |

On podrem triar si pagar online o per transferència.

Si es per transferència ens dirà que fem una amb concepte el nostre codi d'albarán al compte ES90 0049 4127 8628 1424 9305

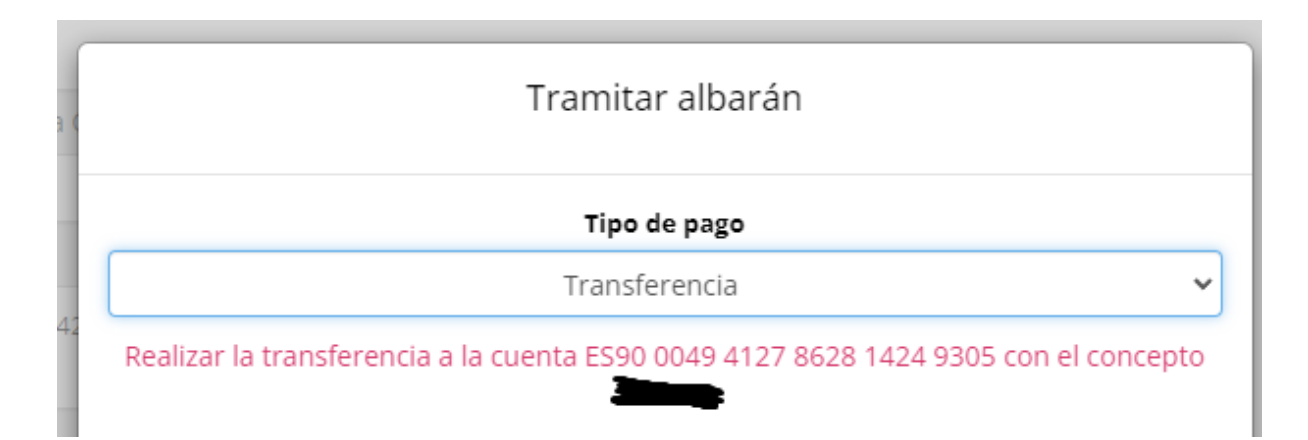

Si es pago online (recomanem aquesta opció per l'immediatesa del tràmit) ens redirigirà a una pàgina on clicarem de nou a la part superior dreta "Continuar con el pago", on ens redigirà a una plataforma de pagament on introduirem les dades d'una targeta bancària i finalitzarem el pagament. Important descarregar el justificant de pagament. En aquesta mateixa plataforma de pagament ens apareixerá l'opció de pagar mitjançant bizum per aquells que vulguen fer-ho així.

Una vegada finalitzat ens ixirà el següent, on ja tindríem tot el tràmit realitzat.

| playoff Inicio |                                                                                    | <b>-</b> ( | Cerrar sesión |
|----------------|------------------------------------------------------------------------------------|------------|---------------|
|                | ESPERANDO CONFIRMACIÓN DEL TPV                                                     |            |               |
|                | El pago se ha realizado correctamente.                                             |            |               |
|                |                                                                                    |            |               |
|                | playoff     Copyright by PRIyON Informatica S.L.      Total on derector reservator |            |               |

## **IMPORTANT:** Tornar a iniciar sessió i clicar en la nostra llicència:

| Bienvenide | 0           |                                |                    |                             |                                 |
|------------|-------------|--------------------------------|--------------------|-----------------------------|---------------------------------|
|            | Este e      | s tu espacio, podrás crear/ges | tionar licencias y | y modificar tus datos perso | onales                          |
| Licencias  | MAYORES - A |                                |                    | Nueva                       | Licencia Ampliar Licencia       |
|            |             |                                |                    |                             |                                 |
| Clicarem   | а           | continuació                    | en                 | Imprimir                    | Certificado                     |
|            |             |                                | Solicita           | ir formato físico 🛃 Imp     | primir certificado 🕇 Ampliación |
|            |             |                                |                    |                             |                                 |
| 📼 Licencia | Tramitada   |                                |                    |                             | Temporada 2025                  |

S'obrira una nova pestanya on podrem descarregar el nostre **certificat de llicència federativa 2025**, que ens farà falta per a pagar la cuota del CLUB TREPA CASTELLET POSTERIORMENT.

#### ANNEXE I - Registre de nou usuari: Omplim tot el que ens demana:

|                                               | Nacionalidad                                           |
|-----------------------------------------------|--------------------------------------------------------|
| EGISTRO USUARIO                               | España                                                 |
|                                               | Email                                                  |
| Datos del usuario                             | Email                                                  |
| Usuario (email)                               | Móvil                                                  |
| Usuario (email)                               | Móvil                                                  |
| Contraseña                                    | Foto                                                   |
| Contraseña                                    | Tamaño máximo 2MB                                      |
|                                               |                                                        |
| Datos del federado                            | Datos de localitzación                                 |
| Nombre                                        | Domicilio                                              |
| Nombre                                        | Domicilio                                              |
| Apellidos                                     | Código postal                                          |
| Apellidos                                     | Código postal                                          |
| Nif/Nie (obligatorio para mayores de 16 años) | Municipio                                              |
| Nif/Nie (obligatorio para mayores de 16 años) |                                                        |
| Pasaporte                                     | Provincia                                              |
| Pasaporte                                     |                                                        |
| Sexo                                          |                                                        |
| Selecciona opción                             | Condiciones                                            |
| Fecha Nacimiento                              | He leído, entiendo y acepto la política de privacidad. |
| Fecha Nacimiento                              |                                                        |

### \*COM COMPRIMIR UNA IMATGE A MÀXIM 2MB?

Com s'observa en el procediment de registre ens demana una foto, la qual ha de tindre un pes màxim de 2MB, que són 2000 KB. Difícilment ens pesarà una foto del mòbil més de 2000KB, però si fora el cas, mitjançant la web "<u>https://www.iloveimg.com/es/comprimir-imagen</u>" podem comprimir la imatge desitjada fins a arribar a 2000KB, que és el mateix que 2 MB.